# HOW TO REGISTER FOR A CLASS USING THE CONDITIONAL ADD AND DROP FEATURE IN R'WEB

## TABLE OF CONTENTS

| Revision History         | 2 |
|--------------------------|---|
| Introduction and Purpose | 2 |
| Procedures               | 3 |

| REVISION | IHISTORY |      |             |
|----------|----------|------|-------------|
| Version  | Date     | Name | Description |
|          |          |      |             |
|          |          |      |             |
|          |          |      |             |
|          |          |      |             |

### INTRODUCTION AND PURPOSE

Registration dates and times in R'Web are referred to as Time Tickets. A student may initially enroll in classes during their assigned time ticket and may continue to make changes to their schedule during First Pass and Makeup/Open Enrollment via R'Web. Please visit the <u>Academic Calendar</u> online for dates. Once time tickets have been assigned for the term, the student can view it in their Student Profile as well as in Registration: Prepare for Registration.

In R'Web there are courses that require enrollment in multiple activities (i.e. lecture and discussion) which are called Linked Activities. Linked activities are sections that have the same subject and course number; an example, <u>HIST 010</u>-001(lecture) and <u>HIST 010</u>-022(discussion). All linked activities must be added or dropped simultaneously for successful enrollment changes.

**Corequisites** are sections that have to be taken simultaneously and have two different subjects and course numbers; for example, <u>CHEM 001A</u>-001(lecture) and <u>CHEM 01LA</u>-002(lab). Both corequisite sections must be added and dropped simultaneously for successful enrollment changes.

Undergraduate students may continue to request changes to their class schedule after R'Web closes by completing an online Enrollment Adjustment Form (EAF) available at <u>Myforms.ucr.edu</u>. Graduate students seeking to make changes to their enrollment after R'Web closes may obtain a paper EAF from their department's Graduate Program Coordinator.

The EAF is utilized to add or drop a section(s), and/or change the grading basis, or unit value of a section(s). Please visit the <u>Academic</u> <u>Calendar</u> to determine when the EAF has a processing fee.

In R'Web there is a feature known as Conditional Add and Drop which allows a student to drop a section from their schedule on the condition that he/she is able to add into another section. This document will demonstrate how to register for a class using the Conditional Add and Drop feature in R'Web.

## PROCEDURES

- 1. Go to Rweb.ucr.edu.
- 2. Enter your UCR NetID and password.
- 3. Select the **Registration** icon in R'Web.

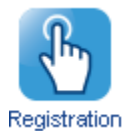

4. Select Register for Classes.

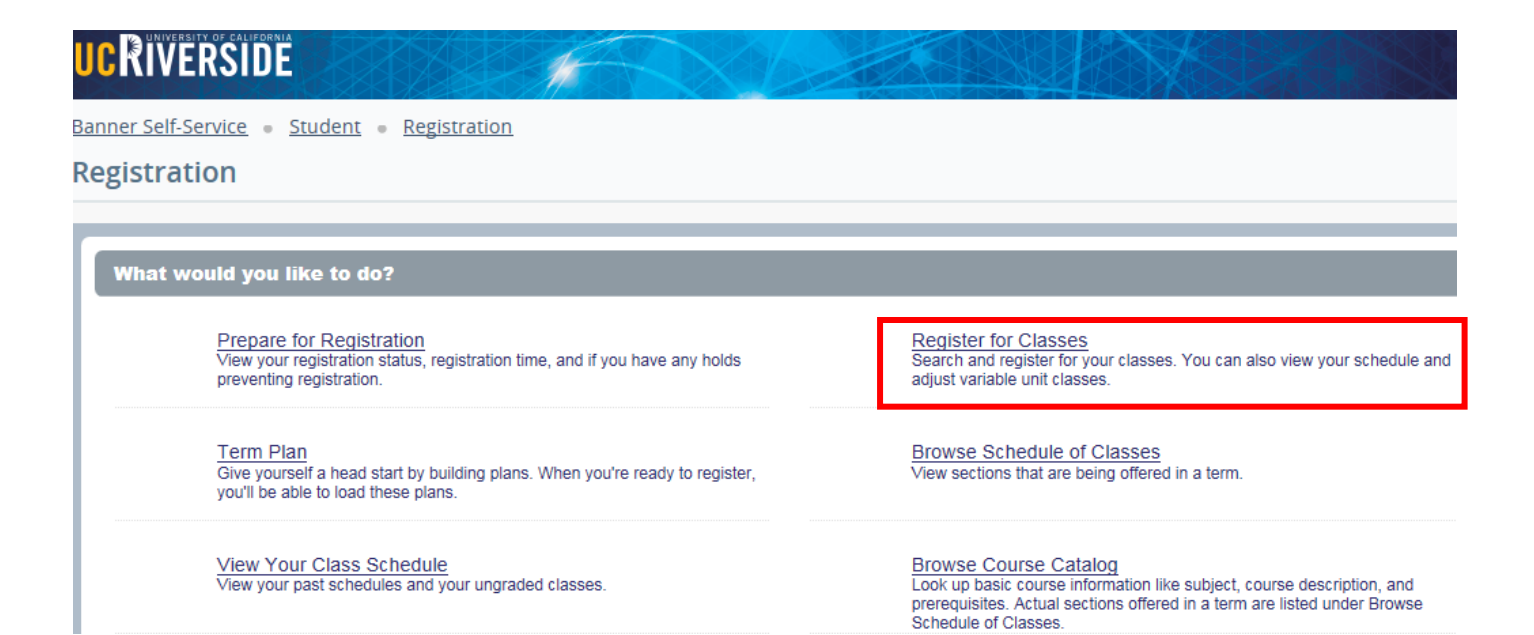

5. Select the appropriate **term** and press **Continue**.

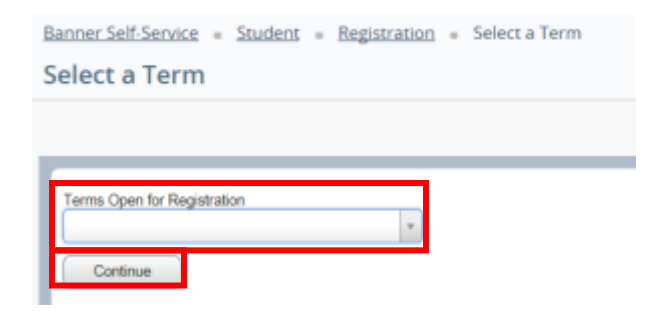

6. Your registered sections display in the Schedule and Summary panel.

| Banner Self-Service               | = Student = Regi                                      | stration = Select a Term                                                                                                    | <ul> <li>Register for Classes</li> </ul> |                               |                                                    |                                                                                             |                  |                                         |                                                      |                      |             |
|-----------------------------------|-------------------------------------------------------|----------------------------------------------------------------------------------------------------|------------------------------------------|-------------------------------|----------------------------------------------------|---------------------------------------------------------------------------------------------|------------------|-----------------------------------------|------------------------------------------------------|----------------------|-------------|
| Register for C                    | lasses                                                |                                                                                                    |                                          |                               |                                                    |                                                                                             |                  |                                         |                                                      |                      |             |
|                                   |                                                       |                                                                                                    |                                          |                               |                                                    |                                                                                             |                  |                                         |                                                      |                      |             |
| Find Classes                      | Enter CRNs Plans                                      | Schedule and Options                                                                                                    |                                          |                               |                                                    |                                                                                             |                  |                                         |                                                      |                      |             |
| Enter Your Sea<br>Term: Fall 2015 | rch Criteria 0                                        |                                                                                                    |                                          |                               |                                                    |                                                                                             |                  |                                         |                                                      |                      | ^           |
| Subject and Course                | e Number                                              |                                                                                                    |                                          |                               |                                                    |                                                                                             |                  |                                         |                                                      |                      |             |
|                                   | Subject                                               |                                                                                                    |                                          |                               |                                                    |                                                                                             |                  |                                         |                                                      |                      |             |
| Course                            | e Number                                              |                                                                                                    |                                          |                               |                                                    |                                                                                             |                  |                                         |                                                      |                      |             |
| Open Sect                         | tions Only                                            | ]                                                                                                    |                                          |                               |                                                    |                                                                                             |                  |                                         |                                                      |                      | ~           |
|                                   | Title                                                 |                                                                                                    |                                          |                               |                                                    |                                                                                             | -                | _                                       |                                                      |                      |             |
| 🖆 Schedule 🛛 🗄                    | Schedule Details                                      |                                                                                                    |                                          | Sumr                          | пату                                               |                                                                                             |                  |                                         |                                                      |                      |             |
| Class Schedule for Fall           | 2015                                                  | u Wednesday Thursda                                                                                                    | n Felder February                        | CRN                           | Details                                            | Title                                                                                       | Units            | Schedule T                              | Status                                               | Action               | <b>\$</b> . |
| Sunday                            | Monday Tuesda                                         | CTIQ INTRODUCED INTRODUCED I | cho<br>a                                 | 14044                         | ENGL 001                                           | BEGINNING COMP                                                                              | 4                | Lecture                                 | Registered                                           | None                 | *           |
| 10am                              | DEGRAND                                               | C ADDRESS OF                                                                                                    |                                          | 11510                         |                                                    |                                                                                             |                  |                                         | Charles and                                          | None                 |             |
|                                   | COMPOSITION                                           | COMPOSITION                                                                                                    | COMPOSITION                              | 4                             | BUS 010, 0                                         | INTRODUCTION T                                                                              | 4                | Lecture                                 | Registered                                           | None                 | *           |
| 11am                              |                                                       |                                                                                                    |                                          | - 11521                       | BUS 010, 0<br>BUS 010, 0                           | INTRODUCTION T                                                                              | 4<br>0           | Lecture<br>Discus                       | Registered                                           | None                 | v           |
| 11am<br>12pm                      | COMPOSITION<br>TO COLLEG<br>MATHEMAT<br>FOR EXCE      |                                                                                                    |                                          | - 11521                       | BUS 010, 0<br>BUS 010, 0<br>MATH 004,              | INTRODUCTION T                                                                              | 4<br>0<br>5      | Lecture<br>Discus<br>Lecture            | Registered<br>Registered<br>Registered               | None None            | *           |
| 11am<br>12pm<br>1pm               |                                                       |                                                                                                    |                                          | - 11521<br>- 16140<br>- 16142 | BUS 010, 0<br>BUS 010, 0<br>MATH 004,<br>MATH 004, | INTRODUCTION T<br>INTRODUCTION T<br>INTRODUCTION T<br>INTRODUCTION T                        | 4<br>0<br>5<br>0 | Lecture<br>Discus<br>Lecture<br>Additio | Registered<br>Registered<br>Registered<br>Registered | None None None       | *           |
| 11am<br>12pm<br>1pm<br>2pm        | COMPOSITION<br>TO COLLEGE<br>VOLTENANT<br>PORT BUSINE |                                                                                                    |                                          | - 11521<br>- 16140<br>- 16142 | BUS 010, 0<br>BUS 010, 0<br>MATH 004,<br>MATH 004, | INTRODUCTION T                                                                              | 4<br>0<br>6<br>0 | Lecture<br>Discus<br>Lecture<br>Additio | Registered<br>Registered<br>Registered<br>Registered | None<br>None<br>None | *<br>*<br>* |
| 11am<br>12pm<br>1pm<br>2pm        |                                                       |                                                                                                    |                                          | - 11521<br>- 16140<br>- 16142 | BUS 010, 0<br>BUS 010, 0<br>MATH 004,<br>MATH 004, | INTRODUCTION I INTRODUCTION I INTRODUCTION I INTRODUCTION I Billing: 13   CELL: 0   Mine: 0 | 4<br>0<br>6<br>0 | Lecture<br>Discus<br>Lecture<br>Additio | Registered<br>Registered<br>Registered               | None<br>None<br>None | *           |

- 7. Using Find Classes, Enter CRNs or Plans tab in the header add the desired section to the Summary panel and verify the Action is Add. Please be sure to also add any linked activities and/or corequisites. For information on how to add a section to the summary panel using the Find Classes, Enter CRNS or Plans tab please review procedures called:
  - a. How to Register for Classes Through Find Classes
  - b. How to Register for Classes by Entering the CRN
  - c. How to Register for a Variable Unit Class
  - d. How to Register for Classes Through Term Plan

| M Sche    | edule i      | Schedule Det | ais                            |                          |                              |                          |          |   | 🗐 Sum     | mary                |                               |        |            |                   |                  |            |
|-----------|--------------|--------------|--------------------------------|--------------------------|------------------------------|--------------------------|----------|---|-----------|---------------------|-------------------------------|--------|------------|-------------------|------------------|------------|
| Class Sch | edule for Fa | 2015         |                                |                          |                              |                          |          |   | CRN       | Details             | Title                         | Units  | Schedule 1 | Status            | Action           | <u>ې</u> . |
| Sam       | Sunday       | Monday       | Tuesday<br>SintRopuction<br>10 | Wednesday                | Thursday                     | Friday                   | Saturday | ~ | 11519     | BUS 010,            | INTRODUCTION T                | 4      | Lecture    | Pending           | Add              | τ.         |
| 9am       |              |              | INTRODUCTION<br>TO BUCKESS     |                          | MIRODUCTION<br>TO RECEIPTION |                          |          |   | 11521     | BUS 010,            | INTRODUCTION T                | 0      | Diacua     | Pending           | Add              | ¥.         |
| 10am      |              |              |                                |                          |                              | COMPOSITION              |          |   | 16140     | MATH 004            | INTRODUCTION T                | 6      | Lecture    | Registered        | None             | Ψ.         |
| 11am      |              | Sold Solder  |                                |                          | MIRODUCTIC                   |                          |          |   | 16142     | MATH 004            | INTRODUCTION T                | 0      | Additio    | Registered        | None             | ¥.         |
| 12pm      |              |              | MATHEMATICS<br>FOR BUSINESS    | NTRODUCTIO               | MATHEMATICS<br>FOR BUSINESS  | NTRODUCTIC               |          |   | 14044     | ENGL 001            | BEGINNING COMP                | 4      | Lecture    | Registered        | None             | Ψ.         |
| 1pm       |              |              |                                | TOTOULEGE<br>Materiality |                              | TOTOLLESE<br>MATHEMATICS |          |   | 13270     | ECON 002            | INTRODUCTION T                | 5      | Lecture    | Registered        | None             | *          |
|           |              |              |                                |                          |                              |                          |          | ľ | 13281     | ECON 002            | INTRODUCTION T                | 0      | Discus     | Registered        | None             | Ψ.         |
| 2pm       |              |              |                                |                          | TO BUSARSS                   |                          |          |   |           |                     |                               |        |            |                   |                  |            |
| 3pm       |              |              |                                | NTRODUCTION              |                              |                          |          |   |           |                     |                               |        |            |                   |                  |            |
| 4pm       |              |              |                                |                          |                              |                          |          |   |           |                     |                               |        |            |                   |                  |            |
| 6pm       |              |              |                                |                          |                              |                          |          |   |           |                     |                               |        |            |                   |                  |            |
| 6pm       |              |              |                                |                          |                              |                          |          | ~ | Total Uni | ts   Registered: 14 | Billing: 14   CEU: 0   Mirc 0 | Man: 1 | 7          |                   |                  |            |
| Panels    |              |              |                                |                          |                              |                          |          |   |           |                     |                               |        |            | onditional Add ar | nd Drop 🙃 💽 Suit | emit 🗘     |

#### 8. Check the box next to **Conditional Add and Drop**.

| M Sche   | dule II       | Schedule Det | ails                                      |             |                                           |             |          |   | []] Sun | nmary                 |                               |        |             |                   |               |    |
|----------|---------------|--------------|-------------------------------------------|-------------|-------------------------------------------|-------------|----------|---|---------|-----------------------|-------------------------------|--------|-------------|-------------------|---------------|----|
| lass Sch | edule for Fal | 1 2015       |                                           |             |                                           |             |          |   | CRN     | Details               | Title                         | Units  | Schedule 1  | Status            | Action        | ¢. |
| Sam      | Sunday        | Monday       | Tuesday<br>Shitteouctic                   | Wednesday   | Thursday                                  | Friday      | Saturday |   | 11519   | BUS 010               | INTRODUCTION T                | 4      | Lecture     | Pending.          | Add           |    |
|          |               |              | 10<br>MADROFIDONOA                        |             |                                           |             |          | ^ |         |                       |                               |        |             | 12229             |               |    |
| 9am      |               |              | NTRODUCTION<br>TO EVENESS                 |             | MIRCOLUCTION<br>TO EXCAPELS               |             |          |   | 11521   | BUS 010,              | INTRODUCTION T                | 0      | Discus      | Pending           | Add           | *  |
| 10am     |               | SEGINING     |                                           | DEGINING    |                                           | BEGINNIG    |          |   | 16140   | MATH 004              | INTRODUCTION T                | 5      | Lecture     | Registered        | None          | *  |
| 11am     |               | COMPOSITION  |                                           | COMPOSITION | NIRODUCTIC                                | SOMPOSITION |          |   | 16142   | MATH 004              | INTRODUCTION T                | 0      | Additio     | Registered        | None          | *  |
| 13000    |               |              | TO COLLEGE<br>MATHEMATICS<br>FOR BUSINESS |             | TO COLLEGE<br>MATHEMATICS<br>FOR RUSINESS |             |          | 4 | 14044   | ENGL 001              | BEGINNING COMP                | 4      | Lecture     | Registered        | None          | *  |
| tapm     |               |              | AND THE                                   | TO COLLEGE  | AMPLY THE                                 | TO COLLEGE  |          |   | 13270   | ECON 002              | INTRODUCTION T                | 5      | Lecture     | Registered        | None          | *  |
| 1pm      |               |              |                                           |             |                                           |             |          |   | 13281   | ECON 002              | INTRODUCTION T                | 0      | Discus      | Registered        | None          | Ψ. |
| 2pm      |               |              |                                           |             | MIRCOUCTION<br>TO BUCARES                 |             |          |   |         |                       |                               |        |             |                   |               |    |
| 3pm      |               |              |                                           |             | E E E E E E E E                           |             |          |   |         |                       |                               |        |             |                   |               |    |
| 4pm      |               | MACROFOONON  |                                           | MACROFCONDA |                                           | Micenecowow |          |   |         |                       |                               |        |             |                   |               |    |
| 5pm      |               |              |                                           |             |                                           |             |          |   |         |                       |                               |        |             |                   |               |    |
| 6pm      |               |              |                                           |             |                                           |             |          | ~ | Total U | nits   Registered: 14 | Billing: 14   CEU: 0   Min: 0 | Maxe 1 | 7           |                   |               |    |
| Panels   |               |              |                                           |             |                                           |             |          |   |         |                       |                               |        | <b>⊘</b> 0a | onditional Add an | d Drop 0 Subr |    |

9. Navigate to the section that you want to drop and change the **Action** to **Drop**. Please remember to also drop any linked activities and/or corequisites.

| ff1 Sche  | dule i       | E Schedule Det | ails                                      |                           |                                           |                           |          |   | III Sum  | mary                 |                                   |            |            |                   |               |    |
|-----------|--------------|----------------|-------------------------------------------|---------------------------|-------------------------------------------|---------------------------|----------|---|----------|----------------------|-----------------------------------|------------|------------|-------------------|---------------|----|
| Class Sch | edule for Fa | II 2015        |                                           |                           |                                           |                           |          |   | CRN      | Details              | Title                             | Units      | Schedule 1 | Status            | Action        | ð. |
| Sam       | Sunday       | Monday         | Tuesday                                   | Wednesday                 | Thursday                                  | Friday                    | Saturday |   |          |                      |                                   |            |            | 40.00             |               |    |
| Carn      |              |                | IO<br>IO                                  |                           |                                           |                           |          | ^ | 11519    | BUS 010,             | INTRODUCTION T                    | 4          | Lecture    | Pending           | Add           | Ψ. |
| 9am       |              |                | TO MERCENSION                             |                           | INTRODUCTION<br>TO ENGINEES               |                           |          |   | 11521    | BUS 010,             | INTRODUCTION T                    | 0          | Discus     | Pending           | Add           | Ψ. |
| 10am      |              | DEGINNING      |                                           | SEGNING                   |                                           | DEGINING                  |          |   | 16140    | MATH 004             | INTRODUCTION T                    | 6          | Lecture    | Registered        | Drop          | Ψ. |
| 11am      |              | COMPOSITION    |                                           | COMPOSITION               | NTRODUCTIC                                | COMPOSITION               |          |   | 16142    | MATH 004             | INTRODUCTION T                    | 0          | Additio    | Registered        | Drop          | ۰. |
| 1700      |              |                | TO COLLEGE<br>MATHEMATICS<br>FOR BUSINESS |                           | TO COLLEGE<br>MATHEMATICS<br>FOR BUSINESS |                           |          |   | 14044    | ENGL 001             | BEGINNING COMP                    | 4          | Lecture    | Registered        | None          | Ψ. |
|           |              |                | and the                                   | TO COLLEGE<br>MATHEMATICS | AND THE                                   | TO COLLEGE<br>MATHEMATICS |          |   | 13270    | ECON 002             | INTRODUCTION T                    | 5          | Lecture    | Registered        | None          | *  |
| 1pm       |              |                |                                           |                           |                                           |                           |          |   | 13281    | ECON 002             | INTRODUCTION T                    | 0          | Discus     | Registered        | None          | Ψ. |
| 2pm       |              |                |                                           |                           | INTRODUCTION<br>TO EVENESS                | -                         |          |   |          |                      |                                   |            |            |                   |               |    |
| 3pm       |              |                |                                           |                           |                                           |                           |          |   |          |                      |                                   |            |            |                   |               |    |
| 4pm       |              | MACROFICINO    |                                           | MACROFICIAION             |                                           | MACROFICINICA             |          |   |          |                      |                                   |            |            |                   |               |    |
| 5pm       |              |                |                                           |                           |                                           |                           |          |   |          |                      |                                   |            |            |                   |               |    |
| 6pm       |              |                |                                           |                           |                                           |                           |          | ~ | Total Ur | its   Registered: 14 | 4   Billing: 14   CEU: 0   Min: I | )   Maxi 1 | 7          |                   |               |    |
| Panels    |              |                |                                           |                           |                                           |                           |          |   |          |                      |                                   |            | <b>N</b> 0 | inditional Add an | nd Drop 0 Sub |    |

- 10. Press **Submit.** Changes to your registration will either be completed or an error message will display. If an error displays the original enrolled section will not be dropped.
  - a. If no errors occurred the swap is successful and the **Status** reads **Dropped** from the original section and **Registered** in the new desired section.
    - In this example, the desired section is BUS 010 and the original enrolled section is MATH 004. The student was able to successfully register in BUS 010 and drop MATH 004 since the status reads **Registered** and **Dropped** accordingly.

| Back<br>Title : IN<br>RN S | k To Searc    | h Results                | Linked<br>Term: Fa | Sections   |                           |                 |            |      | _           |             |                        |       |             |             |                                             |                |
|----------------------------|---------------|--------------------------|--------------------|------------|---------------------------|-----------------|------------|------|-------------|-------------|------------------------|-------|-------------|-------------|---------------------------------------------|----------------|
| Title:IN                   | TRODUC        |                          |                    | all 2015 5 | Subject and Cor           | urse Number: BL | JS010 Busi | ness |             |             |                        |       |             |             |                                             |                |
| RN S                       |               | TION TO B                | USINES             | is s       | Schedule T                | Type : Lectu    | re         | CRM  | 1: 11519    | ð           |                        |       |             |             |                                             | Add All        |
|                            | Subject Si    | bject Description        | Course Nur         | Section    | Tite                      |                 | Units      | Me   | eting Times |             |                        | in    | structor    |             | Status                                      |                |
| 521 E                      | BUS B         | usiness                  | 010                | 021        | INTRODUCTIO<br>Discussion | ON TO BUSIN     | 0          |      | MTW         | F S 02:10 P | M - 03:00 PM Building: | Nor K | ondabolu, 1 | farun (Prim | 1 of 50 seats<br>2 of 2 waitist<br>2 LINKED | ie<br>seats re |
| otal Units                 | s : 0         |                          |                    |            |                           |                 |            |      |             |             |                        |       |             |             |                                             |                |
| itle : IN                  | TRODUC        | TION TO B                | USINES             | s f        | Schedule 1                | Type : Lectu    | re         | CRN  | 1: 11519    | 9           |                        |       |             |             |                                             | Add All        |
| RN S                       | Subject Si    | ubject Description       | Course Nur         | Section    | Title                     |                 | Units      | Me   | eting Times |             |                        | in    | structor    |             | Status                                      |                |
| 526 F                      | RIIS R        | minese                   | 010                | 026        | INTRODUCTIO               | ON TO BUSIN     | 0          | 5    | Mariwit     | ES 04:10 P  | M - 05:00 PM Building: | No. Y | in Yivann/  | Primary)    | 1 of 50 seats<br>2 of 2 waitlist            | ie<br>seats re |
| chadula                    | III Schu      | dula Dataila             |                    |            |                           |                 |            |      | -           |             |                        |       |             |             |                                             |                |
| Schedule fr                | for Fall 2015 | Our Details              |                    |            |                           |                 |            |      | CRN         | Details     | Title                  | Units | Schedule 1  | Status      | Action                                      |                |
| Sund                       | day Mo        | onday Tue<br>DINTR<br>TO | sday W             | Vednesday  | Thursday                  | Friday          | Saturday   | ~    | 11519       | BUS 010,    | INTRODUCTION T         | 4     | Lecture     | Registered  | None                                        |                |
| n                          |               | CINTR<br>CINTR           | ODUCTIC            |            | MIRODUCTIO                |                 |            |      | 11521       | BUS 010,    | INTRODUCTION T         | 0     | Discu       | Registered  | None                                        |                |
| n                          |               | IN BUS                   |                    | SEGINING   | 10.0001000                | SEGNING         |            |      | 16140       | MATH 004    | INTRODUCTION T         | 0     | Lecture     | Dropped     | None                                        |                |
| 0                          | COMP          | OSTION                   | 00                 | MEDSITION  |                           | COMPOSITION     |            |      | 16142       | MATH 004    | INTRODUCTION T         | 0     | Additi      | Dropped     | None                                        |                |
|                            |               |                          |                    |            |                           |                 |            |      | 14044       | ENGL 001    | BEGINNING COM          | 4     | Lecture     | Registered  | None                                        |                |
| 0                          |               |                          |                    |            |                           |                 |            |      |             |             |                        |       |             |             |                                             |                |

- b. Swap with error: Various errors can prompt preventing registration in the desired section. A message saying "Unable to make requested changes so your schedule was not changed" appears. The benefit of the Conditional Add and Drop boxis that is the original section(s) does not get dropped if the desired section cannot be added. The student can either waitlist the new section, resolve the error to continue, or remove the section and select another section to enroll in.
  - i. In this example, the desired section was BUS 010 and the original enrolled section was MATH 004. The student received a full course **error** preventing registration in BUS 010. MATH 004 was not dropped and the student is still enrolled in this section.

| First Que                        | er for C<br>Back To S<br>: INTRO     | Student lasses merORM carch Results DUCTION TO | Begistrati Plans Sct Uinked Term: Fa BUSINES:                                                                                                    | entule and (<br>Sections<br>1 2015 S | lyters<br>ubject and C<br>Schedule | Course Number                           | : BUSQ11) Bus | CRN              | : 11522           |                         | NEES S | EDED - T<br>ultiple ser<br>d/or lab,<br>ctions,<br>IS 010 CR<br>PEN - This<br>udents is | his course rec<br>ctions (i.e. lect<br>etc.). Please s<br>IN 11522: FUL<br>s course is full<br>available. | uires enrolln<br>ure and discu<br>elect all requi<br>L COURSE W/<br>A waitlist wit | vent in<br>ussion<br>ired<br>VITLIST<br>th 0 |
|----------------------------------|--------------------------------------|------------------------------------------------|----------------------------------------------------------------------------------------------------|--------------------------------------|------------------------------------|-----------------------------------------|---------------|------------------|-------------------|-------------------------|--------|-----------------------------------------------------------------------------------------|----------------------------------------------------------------------------------------------------|------------------------------------------------------------------------------------|----------------------------------------------|
| CRN                              | Subject                              | Subject Desc                                   | pion Course                                                                                                    | Nard Secto                           | n Tite                             | .,,,,,,,,,,,,,,,,,,,,,,,,,,,,,,,,,,,,,, |               | Urm .            | Maning Times      |                         | OU     | able to r                                                                               | nake requeste                                                                                             | d changes so                                                                       | vour                                         |
| 11519                            | 815                                  | Bairses                                        | 210                                                                                                    | 001                                  | INTE                               | OBUCTION TO                             | BUSINESS      | 4                |                   | 19 10 AM - 10 30 AM Bud | 50     | hedule w                                                                                | as not change                                                                                             | d.                                                                                 |                                              |
| Schedulass Schedulass Schedulass | ole III<br>Suite for Fall<br>Sundary | Schodule Details<br>2015<br>Monday             | uenday We                                                                                                    | dnesday                              | Thurnday                           | Friday                                  | Saturday      | <br>             | animary<br>Centre | 78                      | Grite  | Schedule Typ                                                                            | 2Ma                                                                                                    | Adam                                                                               |                                              |
| San                              |                                      | STATE OF                                       | CRODUCTS<br>ROFCODOR                                                                                                    |                                      |                                    |                                         |               | < 1152<br>• 1152 | a 902 510, 672    | INTRODUCTION TO BU      | 0      | Decusion                                                                                | Emm Preventing R                                                                                          | Remove                                                                             | 1                                            |
| San                              |                                      | 12                                             | BALLY .                                                                                                    | 1                                    | -                                  | L                                       |               | 1151             | 8US 010, 001      | INTRODUCTION TO BU      | 4.     | Lecters                                                                                 | Errors Preventing S                                                                                       | Renove                                                                             | 181                                          |
| 1Gam                             | 1                                    | CISCOLUMN A                                    | 22                                                                                                    | TINKING<br>CONTRACT                  |                                    | Statistics.                             | -             | 1404             | A ENGLIOPTA, D.   | BEGINNING COMPOSIT      | - 4    | Lattre                                                                                  | Registered                                                                                                | Norse                                                                              |                                              |
| 11am                             |                                      | 2                                              | Inclusion in the local division of the local division of the local |                                      | NUMBER OF                          |                                         |               | 1614             | 8 MATH 004, 010   | INTRODUCTION TO CO      | - 6    | Lecture                                                                                 | Registered                                                                                                | None                                                                               | 1                                            |
| t2pm                             |                                      |                                                | ALLER STATE                                                                                                    | THORNET                              |                                    | Carmonate                               |               | 1014             | 2 MATH 004, 012   | INTRODUCTION TO CO      | 0      | Addition                                                                                | Reputered                                                                                                 | None                                                                               | 1                                            |
| -                                |                                      |                                                | 1                                                                                                    | City Toris                           |                                    | in contain-                             |               | 1323             | 0 ECON 002, 001   | INTRODUCTION TO MA      | - 5    | Lactore                                                                                 | Registered                                                                                                | None                                                                               | 1                                            |
| 1944                             |                                      |                                                |                                                                                                    |                                      |                                    |                                         |               | 1328             | 1 ECON 002, 001   | INTRODUCTION TO MA      | 0      | Oscasion                                                                                | Augustavad                                                                                                | None                                                                               |                                              |
|                                  |                                      |                                                |                                                                                                    |                                      |                                    |                                         |               |                  |                   |                         |        |                                                                                         |                                                                                                    |                                                                                    |                                              |
| 2pm                              |                                      |                                                |                                                                                                    |                                      |                                    |                                         |               |                  |                   |                         |        |                                                                                         |                                                                                                    |                                                                                    |                                              |
| 2pm<br>3pm                       |                                      | Sutwopucts                                     |                                                                                                    | MODUCTI                              |                                    | Serectory<br>III                        |               |                  |                   |                         |        |                                                                                         |                                                                                                    |                                                                                    |                                              |

- c. To Remove the section change the Action to Remove and press Submit.
  - i. To waitlist the section see procedures called *How to Add to or Drop from a Waitlist*.
- d. Resolve the error by selecting another section, removing the section you requested to add from your Summary, or by rearranging your schedule. Press **Submit.** In the example below, the desired section was full and the student resolved the error by waitlisting the discussion.

| Banner Se<br>Registe<br>Find Clar<br>Title | er for (<br>sses<br>Back To :<br>: INTRC | e = <u>Stude</u><br>Classes<br>Enter CRNs<br>Search Resu | Plans<br>Lir<br>To BUSI                 | Schedule a<br>Schedule a<br>tiked Section<br>m: Fall 2015<br>NESS | Select a Tr<br>nd Options<br>Subject and<br>Schedu | erm = Registi<br>I Course Number:<br>Ie Type : Dis | er for Classe<br>BUS010 Busk<br>cussion | es<br>ness | CRN: 1                          | 1522                           |                                  | BL<br>BL<br>BL<br>St | JS 010 CF<br>EDED - 1<br>ultiple se<br>d/or lab,<br>ctions,<br>JS 010 CF<br>PEN - This<br>udents is | N 11519: ADD<br>his course req<br>ctions (i.e. lecti<br>etc.). Please se<br>N 11522: FULL<br>s course is full.<br>available. | TIONAL ACT<br>uires enrolln<br>ire and disc<br>lect all requ<br>COURSE W<br>A waitlist wi | TWITY<br>nent in<br>ussion<br>ired<br>AITLIST<br>th 0 |
|--------------------------------------------|------------------------------------------|----------------------------------------------------------|-----------------------------------------|-------------------------------------------------------------------|----------------------------------------------------|----------------------------------------------------|-----------------------------------------|------------|---------------------------------|--------------------------------|----------------------------------|----------------------|----------------------------------------------------------------------------------------------------|----------------------------------------------------------------------------------------------------|-------------------------------------------------------------------------------------------|-------------------------------------------------------|
| C/N                                        | Subject                                  | t Subject (                                              | Description                             | Course Numi 5                                                     | iction Tilli                                       |                                                    |                                         | Uni        | 6 I                             | Meeting Times                  |                                  | <b>0</b> Ui          | able to r                                                                                           | nake requeste                                                                                                    | d changes so                                                                              | o your                                                |
| 11519                                      | BUS                                      | Busines                                                  | 10                                      | 010 0                                                             |                                                    | TRODUCTION TO                                      | BUSINESS                                | 4          |                                 | 5 M T W T F 5 0                | 8:10 AM - 10:30 AM Buil          | <u>sc</u>            | hedule w                                                                                            | as not changed                                                                                                    | 1.<br>Of Landau                                                                           |                                                       |
| Class Sched<br>Sam<br>Sam                  | ule I<br>Iule for Fal<br>Sunday          | Schedule De<br>1 2015<br>Monday                          | Tuesday                                 | Wednesda                                                          | y Thursda                                          | y Friday                                           | Saturday                                | ^          | E Summ<br>CRN<br>11522<br>11519 | BUS 010, 022                   | TEN<br>INTRODUCTION TO BU        | Units                | Schedule Typ<br>Discussion<br>Lecture                                                               | Status<br>Errors Preventing R<br>Errors Preventing R                                                                         | Action<br>Warthot<br>Remove                                                               |                                                       |
| 10am                                       |                                          | COMPOSITION                                              |                                         |                                                                   |                                                    | COMPOSITION                                        |                                         |            | 14044                           | ENGL 001A, 0                   | BEGINNING COMPOSIT               | 4                    | Lecture                                                                                             | Registered                                                                                                    | None                                                                                      | *                                                     |
| 11am                                       |                                          | And Address                                              | SINTRODUCT                              | 8                                                                 | SINTRODU                                           | CTK CTK                                            |                                         |            | 16140                           | MATH 004, 010                  | INTRODUCTION TO CO               | 5                    | Lecture                                                                                             | Registered                                                                                                    | None                                                                                      | Ψ                                                     |
| 12pm                                       |                                          |                                                          | MATHEMATICS<br>FOR BUSINESS             | SINTRODUC                                                         | FOR BUSINE                                         |                                                    |                                         |            | 16142                           | MATH 004, 012                  | INTRODUCTION TO CO               | 0                    | Addition                                                                                            | Registered                                                                                                    | None                                                                                      | *                                                     |
| 1pm                                        |                                          |                                                          |                                         | TO COLLEGE                                                        |                                                    | ELWARD TO A                                        |                                         |            | 13270                           | ECON 002, 001<br>ECON 002, 031 | INTRODUCTION TO MA               | 5                    | Lecture                                                                                             | Registered                                                                                                    | None                                                                                      | *                                                     |
| 2pm                                        |                                          |                                                          |                                         |                                                                   |                                                    |                                                    |                                         |            |                                 |                                |                                  |                      |                                                                                                    |                                                                                                    |                                                                                           |                                                       |
| 3pm                                        |                                          |                                                          | MTRODUCTION                             | MINTRODUC                                                         | 18                                                 |                                                    |                                         |            |                                 |                                |                                  |                      |                                                                                                    |                                                                                                    |                                                                                           |                                                       |
| 4pm                                        |                                          | Macanenceur                                              | - A A A A A A A A A A A A A A A A A A A | MACROPODY                                                         |                                                    | Marson Course                                      |                                         | ~          | Total Unit                      | s   Registered: 14   Billing   | : 14   CEU: 0   Min: 0   Max: 17 | 1                    |                                                                                                    |                                                                                                    |                                                                                           |                                                       |
| Panels                                     |                                          |                                                          |                                         |                                                                   |                                                    |                                                    |                                         |            |                                 |                                |                                  |                      |                                                                                                    | Conditional Adv                                                                                                    | l and Drop 0                                                                              | Submit 🗘                                              |